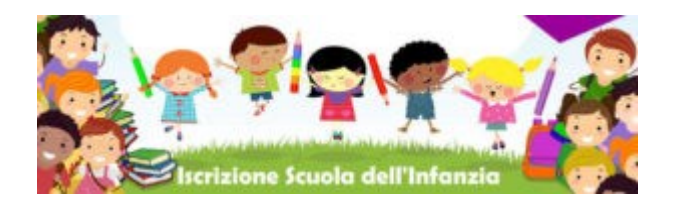

Le iscrizioni saranno attive dal 4 al 28 gennaio 2022

Una volta aperte le iscrizioni **potrai inserire direttamente i dati online in due passaggi** (COMPLETANDO ENTRAMBI):

Passaggio 1) Compilazione del modulo online di Nuvola inserendo i dati dei tutori e dell'alunno.

Per il download e la compilazione del modulo online utilizzare il link diretto sul sito dell'Istituto:

#### GENITORI - DOCENTI -PRIMARIA DAD -HOME INFANZIA PRIMARIA SECONDARIA RODARI -CASATI -RENZI -LUIN Ultime Circolari Pubbliche **ISCRIZIONI** () F Circolari on line Avvisi Clicca qui subito per le indicazioni utili clicca qui dal 4 al 28 gennaio per la pagina delle iscrizioni **AMMINISTRAZIONE** ALBO ONLINE TRASPARENTE

# https://icmandelli.edu.it/

Passaggio 2) compilare il modulo con due opzioni (scegliendo quella più adatta alle esigenze):

opzione A) scaricare il modulo cartaceo, compilarlo, firmarlo e consegnarlo in segreteria;

opzione B) compilare il modulo digitalmente inserendo la firma da PC (con Adobe reader\*),

oppure da smartphone (Adobe Fill and sign\*).

IN ENTRAMBI I CASI E' NECESSARIO ALLEGARE LE COPIE DEI DOCUMENTI DEI GENITORI/TUTORI

### PREPARATI SUBITO SCARICANDO ADOBE READER DC PER IL PC OPPURE FILL&SIGN PER SMARTPHONE

#### \*link Adobe Reader per PC

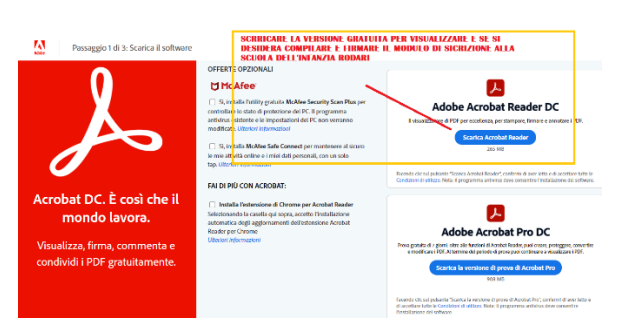

### \*link GooglePlay per SMARTPHONE

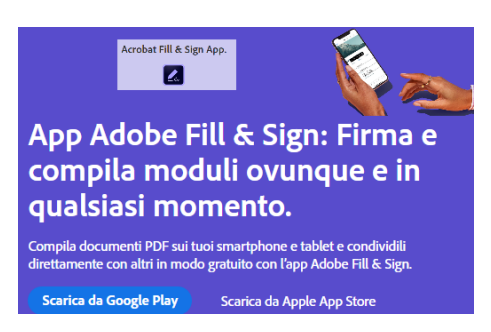

## clicca qui per il video con le istruzioni di compilazione (pronto a breve)